# Softwaretool "matorixmatch"

zur Anwendung im BayernMentoring-Programm

# Anleitung zur Anmeldung für ProfiMentorinnen (externe Mentorinnen)

- 1. <u>https://bayernmentoring.matorixmatch.com/</u> in einen Internetbrowser eingeben
- 2. Im mittleren Kasten "Zur Registrierung" drücken

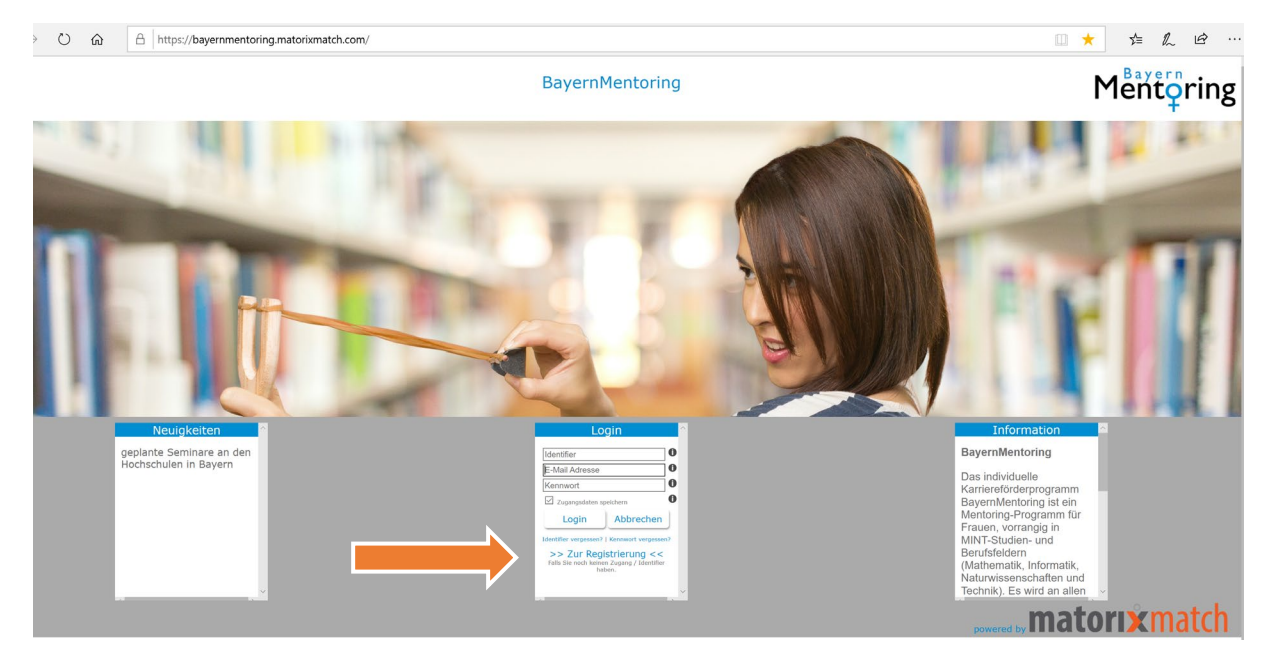

- 3. Registrierung: Daten eingeben:
  - a) Mentorin/in (extern) auswählen

|   | Registrierung                                                                                                    |  |
|---|----------------------------------------------------------------------------------------------------|--|
|   | Ich bin  Mentor/in (extern) OStudentin für: bitte auswahlen                                                                                                    |  |
| 2 | Komplette E-Mail Geben Sie bitte Ihre E-Mail Adresse ein.                                                                                                    |  |
| 3 | Kennwort       Länge des Kennworts: 8 bis 12 Zeichen         Kennwort       Das Kennwort muss mindestens 1 Ziffer enthalten         Kennwort Wiederbelung       Sonderzeichen sind nicht zulässig         ✓ die Kennwörter müssen übereinstimmen |  |
| 4 | Lich akzeptiere den Datenschutz, die Nutzungsregeln und bestätige diese gelesen und verstanden zu haben. Zudem bin ich mit der elektronischen Verarbeitung meiner Daten einverstanden.                                                           |  |
| 5 | Zugang anfordern Zurücksetzen Inweis: Missbrauch wird strafrechtlich verfolgt.                                                                                                    |  |

b) Bitte wählen Sie die Hochschule aus, an der Sie am Mentoring-Programm teilnehmen möchten

|   | Regist                                                                         | rierung          | bitte auswählen<br>MO Matorix |                   |  |
|---|--------------------------------------------------------------------------------|------------------|-------------------------------|-------------------|--|
|   |                                                                                |                  | HS Ansbach                    |                   |  |
|   | Ich bin  Mentor/in (extern) OStudentin                                         |                  | HS Augsburg                   |                   |  |
|   | für: bitte auswählen 👻                                                         |                  | HS Coburg                     |                   |  |
|   |                                                                                |                  | HS Hot                        |                   |  |
|   | Komplette E-Mail Geben Sie bitte Ihre E-Mail Adresse ein.                      |                  | HS Kempten                    |                   |  |
|   |                                                                                |                  | HS München                    |                   |  |
|   | 🛕 Länge des Kennworts: 8 bis 12 Zeichen                                        |                  | HS Neu-Ulm                    |                   |  |
|   | Kennwort And Das Kennwort muss mindestens 1 Ziffer enthalten                   |                  | HS Weihenstephan-Triesdorf    |                   |  |
|   | die Kennwört wiedemolung 🖌 sonderzeichen sind nicht zulassig                   |                  | HS Würzburg-Schweinfurt       |                   |  |
|   |                                                                                |                  | OTH Amberg Weiden             |                   |  |
| 4 | Ich akzeptiere den Datenschutz, die Nutzungsregeln und bestätige diese gelesen | und verstanden a | OTH Regensburg                | chen Verarbeitung |  |
|   | meiner Daten einverstanden.                                                    |                  | TH Aschaffenburg              |                   |  |
|   |                                                                                |                  | TH Deggendorf                 |                   |  |
| 5 | Zugang anfordern Zurücksetzen                                                  |                  | TH Nürnberg                   |                   |  |
|   | Hinweis: Missbrauch wird strafrechtlich verfolgt.                              |                  | TH Rosenheim                  |                   |  |

- c) Komplette E-Mail Adresse eingeben, Kennwort vergeben, Kennwort wiederholen, Datenschutz und Nutzungsregeln akzeptieren
- d) Auf "Zugang anfordern" klicken -> Zugang wird an Ihre angegebene E-Mail-Adresse gesendet (ACHTUNG: Spam-Ordner überprüfen!)

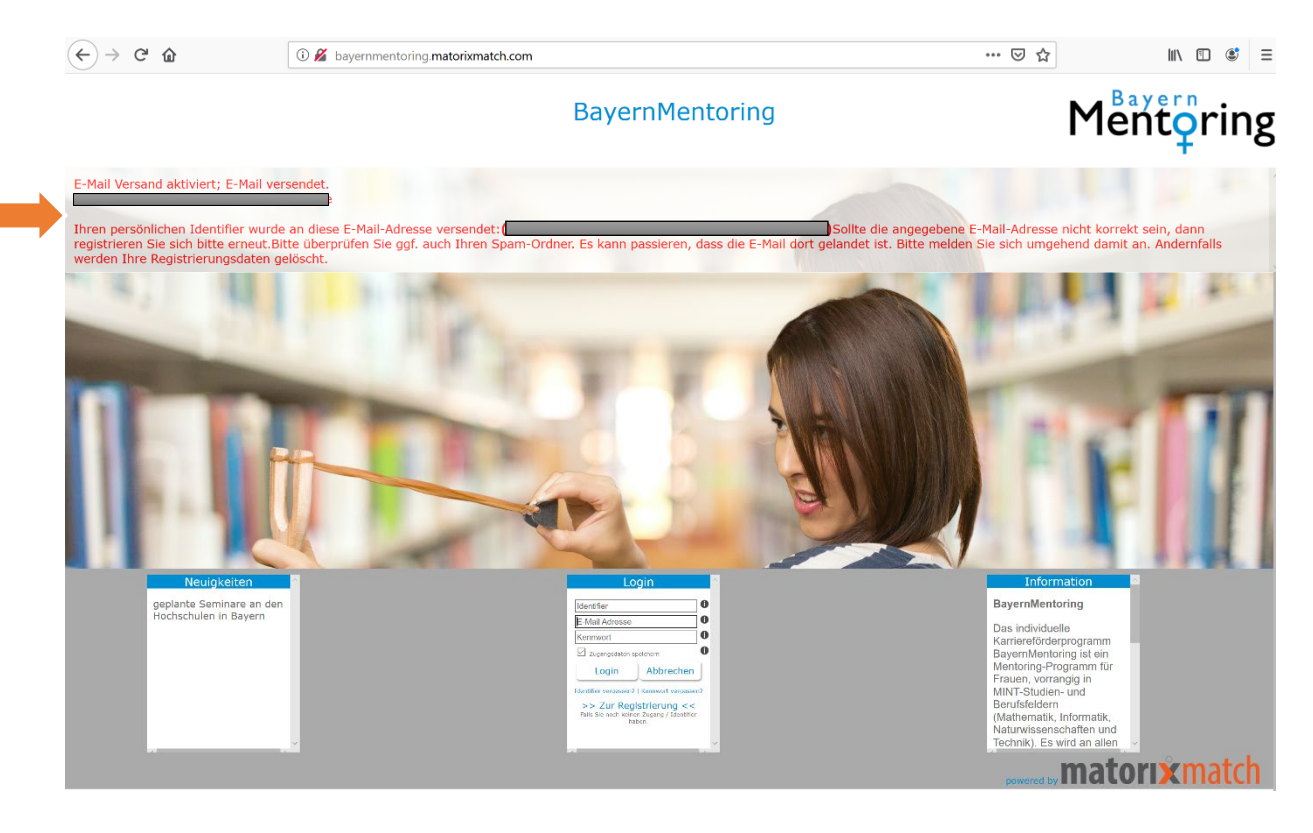

4. Im Postfach sollte sich nun folgende E-Mail befinden. Bitte den vorhandenen Link anklicken

**Betreff:** Ihre Zugangsdaten zum BayernMentoring Liebe\*r Mentor\*in, Ihre Registrierung war erfolgreich. Ihr persönlicher Identifier lautet: 159403763996030 Mit diesem Identifier, Ihrer E-Mail Adresse und Ihrem Kennwort können Sie sich nun am Bayernmentoring Programm anmelden. <u>https://bayernmentoring.matorixmatch.com?startseite\_identifier=159403763996030&</u> <u>startseite\_email=scheerpetra@web.de</u> matorixmatchemailid:146582

5. Kennwort eingeben (Restliche Anmeldedaten - ID und E-Mail-Adresse-müssten bereits eingetragen sein)

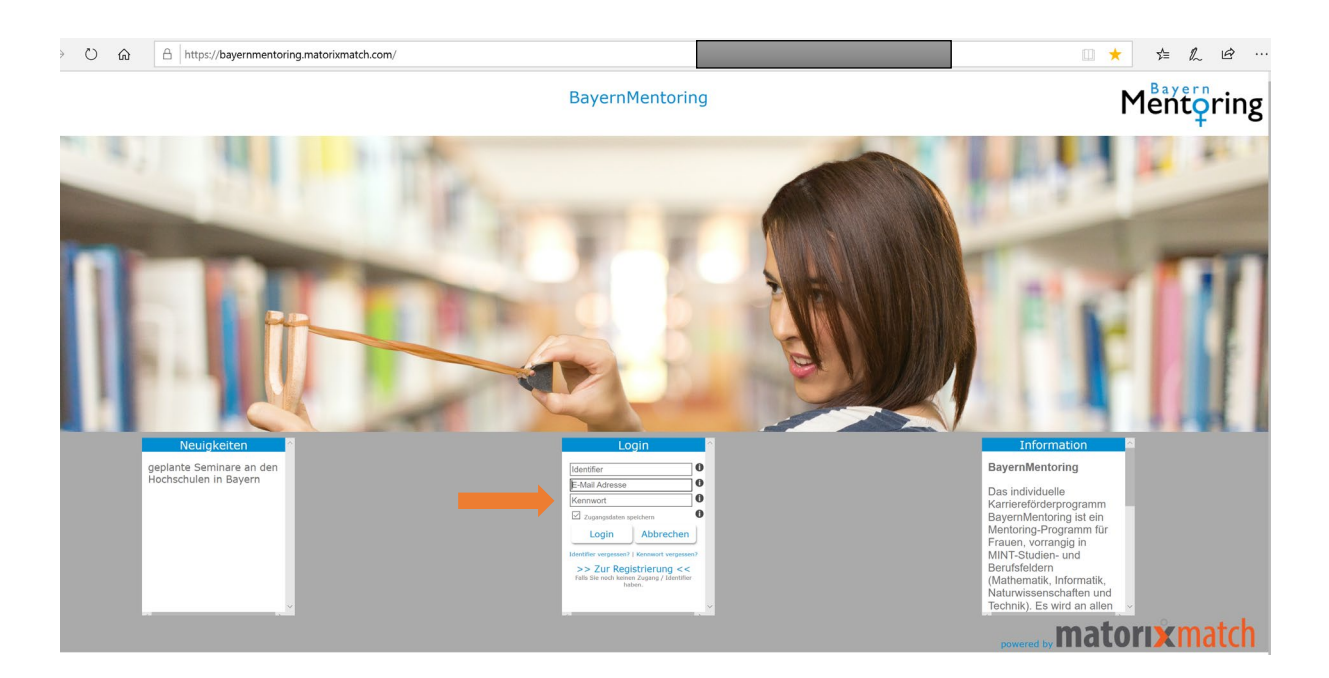

#### 6. Text auf der Startseite aufmerksam durchlesen

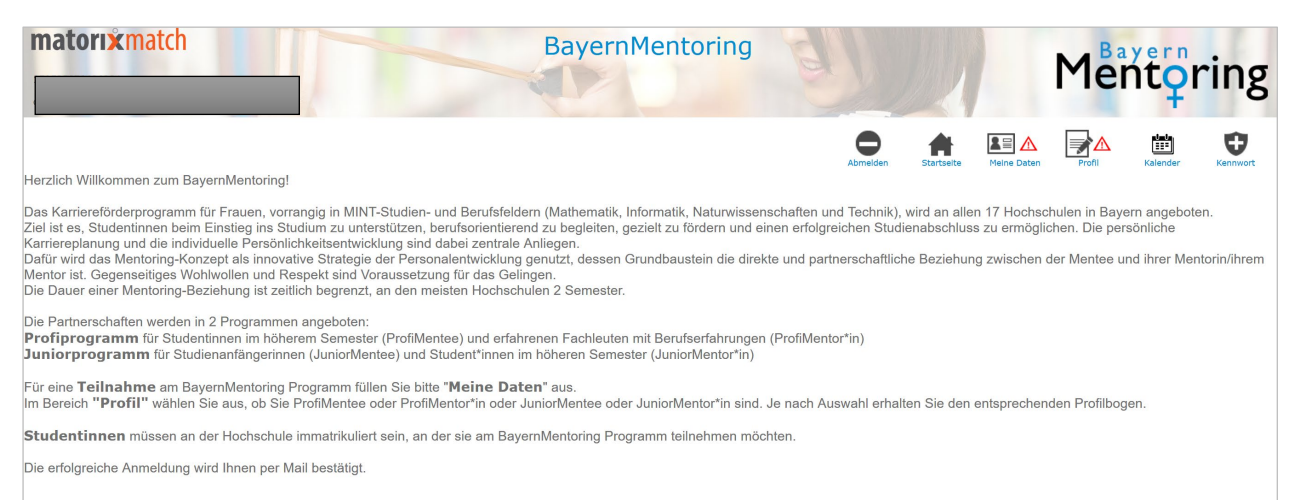

7. "Meine Daten" und "Profil" ausfüllen

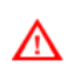

#### Achtung! Pflichtfelder

a) Meine Daten: Bitte alle Felder ausfüllen, anschließend erscheint ein grüner Haken

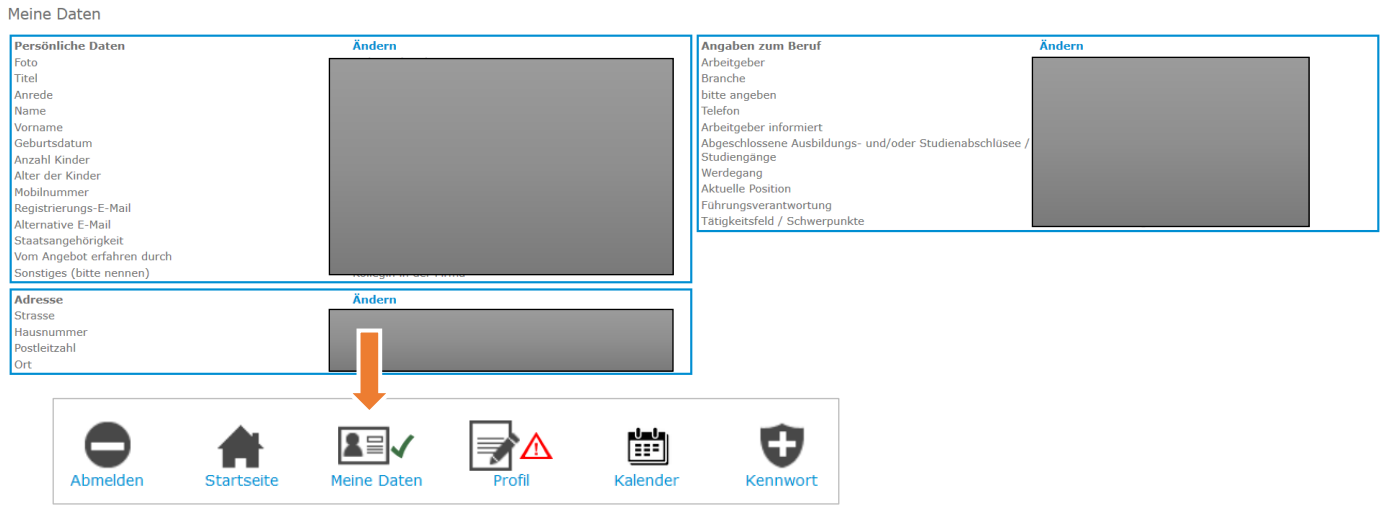

### b) "Profil" Symbol anklicken $\rightarrow$ zum Profilbogen

|                            |                                              |          | Abmelden |
|----------------------------|----------------------------------------------|----------|----------|
| Programm                   |                                              |          |          |
| OTH Regensburg Profi-Mento | oring 2020/21 🛈                              |          |          |
| Zum Profilbogen            | Freigabe nur mit kompletten<br>Daten möglich | Ergebnis |          |

#### c) Profilbogen ausfüllen

| Profilbogen ändern                                                                                           |                                                                                                    |
|----------------------------------------------------------------------------------------------------|----------------------------------------------------------------------------------------------------|
| Profilbogen                                                                                                  | Speichem Zurücksetzen                                                                                                    |
| Warum wollen Sie am Mentoring-Programm teilnehmen? Beschreiben Sie uns Ihre Motivation.                      |                                                                                                    |
| Zu welchen der folgenden Themen können Sie Unterstützung anhieten (Ritte wählen Sie mind 3 max, 5 Punkte aus | TEachlicher Austausch                                                                                                    |
|                                                                                                    | Kontaktermitting / Einführung in Netzwerke     Vermitting von Praktika     Betreuung von Abschlussarbeiten     Unterstützung bei der Bewerbung     Berufs - und Karntereplanung     Besuch am Arbeitsplatz     Gemeinsame Fleinahme an Seminaren     Forderung der personlichen Entwicklung     Arbeiten als Frau in einer Mannerdomänne / Austausch über Chancengleichheit im Beruf     Austausch uber Vereinbarkeit von Familie und Beruf     Arbeiten al wulsand     Hintergrundinfos zu Branchen und Berufen     Arbeiten als als Führungskraft |
| In welchen Entwicklungsfeldern können Sie Ihre ProfilMentee unterstützen?                                    | Eigenen Standpunkt vertreten         Umgang mit Feedback         Sicheres Auftreten         Umgang mit Konflikten         Selbstreffexion         Pletworkingkompetenz         Führungskompetenz         Zeitmanagement         Präsentstionsfahigkeit                                                                                                    |
| Welche persönlichen Hobbys und Interessen haben Sie?                                                         |                                                                                                    |

- d) "speichern" drücken
- e) "Profil" Symbol erneut anklicken

Û

**A** 

## f) "Profilbogen abgeben" drücken

| Pro    | gramm                                                                                                    |
|--------|----------------------------------------------------------------------------------------------------|
| от     | H Regensburg Profi-Mentoring 2020/21 0                                                                                                    |
|        | Zum Profilbogen Profilbogen abgeben Ergebnis                                                                                                    |
| g)     | Bestätigen                                                                                                    |
|        | Wollen Sie wirklich am Matching                                                                                                    |
|        | OTH Regensburg Junior-Mentoring Hier stehen der Name und das Programm<br>Ihrer Hochschule                                                                                                    |
|        | JA NEIN                                                                                                    |
| E      | -Mail Versand aktiviert; E-Mail versendet.                                                                                                    |
| V<br>E | ielen Dank für die Bestätigung Ihrer Teilnahme. Über Ihre E-Mail-Adresse werden Sie benachrichtigt, sobald das Ergebnis des Matchings vorliegt. Bitte überprüfen Sie daher Ihre<br>-Mails regelmäßig. |
| P      | rogramm                                                                                                    |
| C      | Zum Profilbogen     Teilnahme bestätigt     Ergebnis                                                                                                    |

#### h) Folgende E-Mail sollte sich nun in Ihrem Postfach befinden:

Sehr geehrte Frau (Vorname Name) (der Text ist für alle Hochschulen unterschiedlich)

herzlich willkommen im Profi-Mentoring-Programm "professional steps" der OTH Regensburg. Wir freuen uns sehr, dass Sie sich als Mentor\*in an unserer Hochschule engagieren wollen!

Alle Termine sowie weitere Informationen zum Ablauf des Programms erhalten Sie in einer gesonderten Email.

Mit freundlichen Grüßen

Das Mentoringteam der OTH Regensburg mailto:mentoring@oth-regensburg.de

Matorixmatchemailid:

 i) Zum Abschluss sollte sich sowohl über "Meine Daten" als auch über "Profil" ein grüner Haken befinden.
 Wenn ein rotes Dreieck bleibt, fehlen Daten, die noch anzugeben sind!

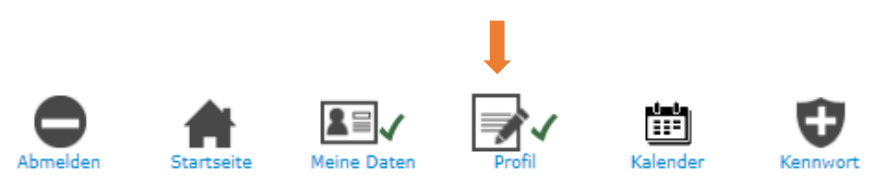